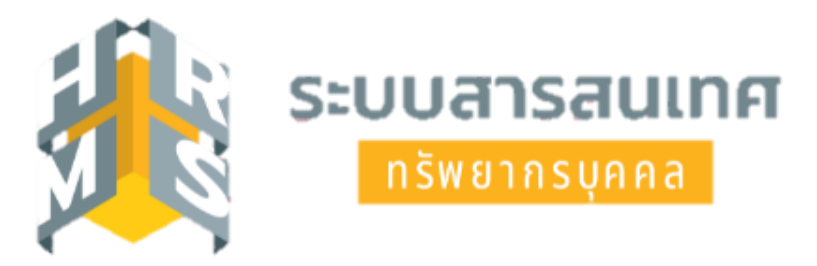

# คู่มือการอนุญาตการลาระบบอิเล็กทรอนิกส์ โดยใช้ระบบสารสนเทศทรัพยากรบุคคล (DPIS 6) สำหรับผู้มีสิทธิอนุญาตการลาป่วย ลาพักผ่อน หรือลากิจส่วนตัว

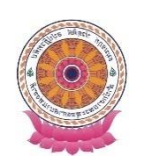

กลุ่มบริหารทรัพยากรบุคคล สำนักงานเลขานุการกรม

# คู่มือการอนุญาตการลาระบบอิเล็กทรอนิกส์ โดยใช้ระบบสารสนเทศทรัพยากรบุคคล (DPIS 6) สำหรับผู้มีสิทธิอนุญาตการลาป่วย ลาพักผ่อน หรือลากิจส่วนตัว

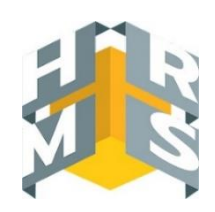

การยื่นขออนุญาตลา

ผู้ยื่นลา → ผู้ตรวจสอบวันลา → ผู้บังคับบัญชาชั้นต้น → ผู้อนุญาตลา ขั้นตอนการลาจะต้องผ่านการตรวจสอบจากผู้ตรวจสอบวันลาของหน่วยงานก่อนเสมอ

<u>ผู้มีสิทธิอนุญาตลาในระบบ DPIS 6</u> คือ 1. ผู้ตรวจสอบการลา 2. ผู้บังคับบัญชาชั้นต้น 3. ผู้อนุญาตลา

#### การพิจารณาคำขออนุญาตลา/ปรับปรุงแก้ไข/ยกเลิกการลา

- เมื่อมีรายการคำขออนุญาตลา ระบบ DPIS 6 จะแจ้งเตือนไปยังอีเมลที่ได้ทำการลงทะเบียนไว้กับระบบ

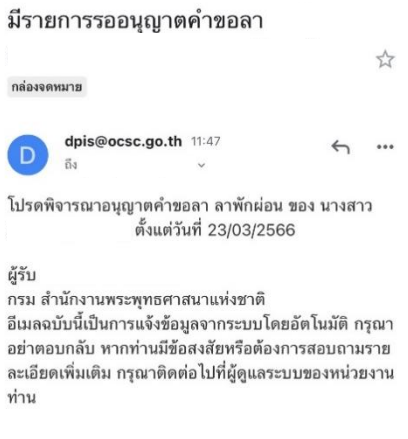

#### การอนุญาตคำขอลาผ่านเว็บเบราว์เซอร์

- 1. เข้าสู่ระบบผ่านเว็บเบราว์เซอร์ URL : <u>https://onab.dpis.go.th</u>
- 2. กรอก Username : เลขประจำตัวประชาชน 13 หลัก

Password : รหัสผ่านที่ลงทะเบียน

| -  | <u>a</u> a                | ע וו    | 1       |
|----|---------------------------|---------|---------|
| 3  | <u>ค</u> ลกท <sub>1</sub> | 1911917 | าสระบบบ |
| 5. | 116111/10                 | า้๛๏ก   |         |

|    | ระบบสารสนเทศ<br>กรัพชากรบุคคล                 |
|----|-----------------------------------------------|
| สำ | นักงานพระพุทธศาสนาแห่งชาติ                    |
|    | ເດັກຢູ່ລະບຸບ ໂດຍ<br>🖉 Username ແລະ Password 🐱 |
|    | Username                                      |
| (  | และมีตรประสำนักประสาชน                        |
|    | Password                                      |
|    |                                               |

 4. เมื่อเข้าสู่ระบบแล้วที่มุมด้านขวาจะมีสัญลักษณ์รูปกระดิ่ง C เป็นการแจ้งเตือน เมื่อคลิกที่สัญลักษณ์ รูปกระดิ่งจะปรากฏรายการแจ้งเตือนคำขอลาดังภาพ

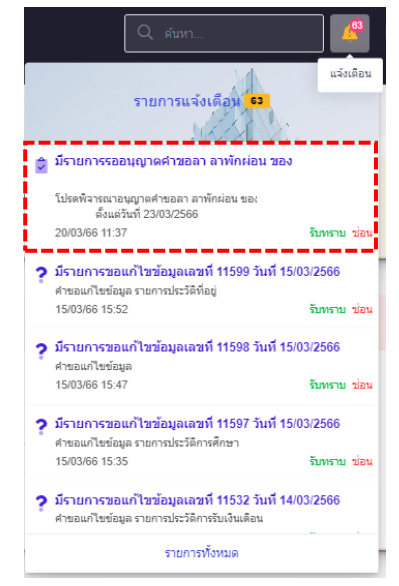

5. เมื่อจะอนุมัติคำขอลาในระบบ ให้ไปที่มุมซ้ายด้านบนของหน้าจอ คลิกสัญลักษณ์เมนูรวม 💳 ดังภาพ

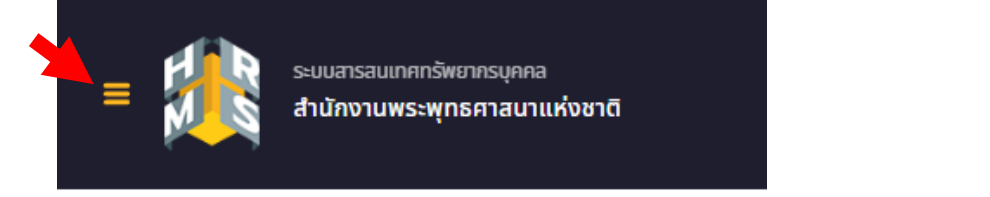

- เลือกดูหัวข้อ "การลาและการลงเวลา" แล้วคลิกเลือก "การอนุญาตลา"

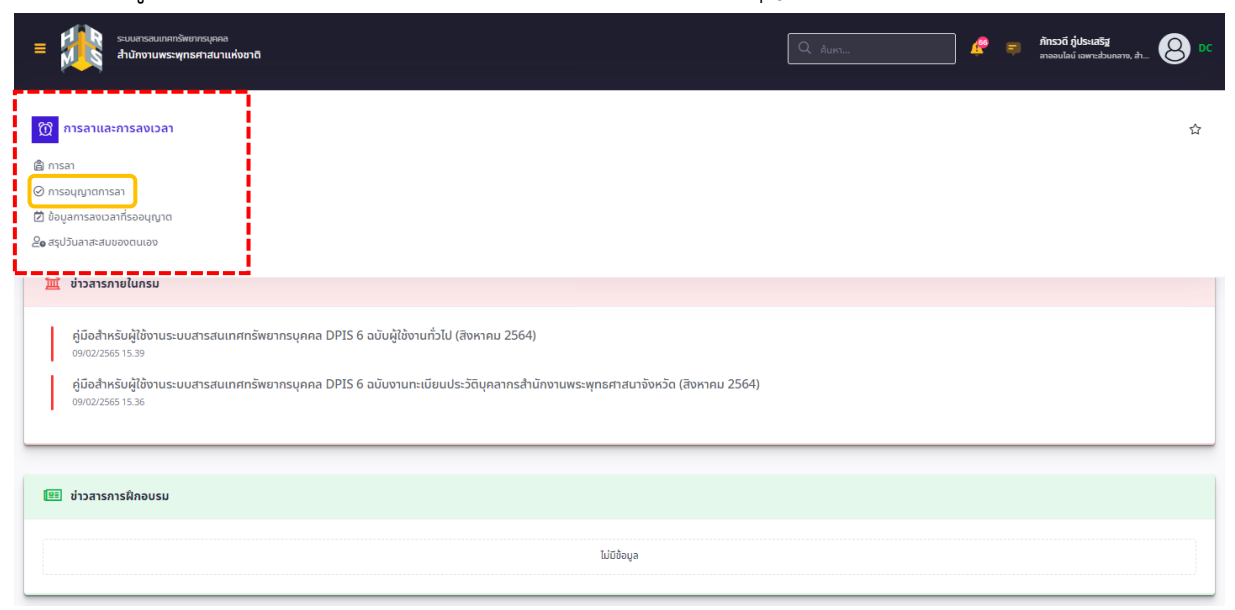

6. รายการข้อมูลการอนุญาตการลาที่รออนุญาตจะปรากฏขึ้น

- ผู้ตรวจสอบการลา/ผู้บังคับบัญชาชั้นต้น/ผู้อนุญาตลาสามารถคลิกอนุมัติที่ช่องสถานะการลาให้กับผู้ที่จะ
 ประสงค์ลา เมื่อคลิก ✓ ในช่องแล้ว ให้คลิกปุ่ม "อนุมัติ" ได้เลย หรือคลิก 
 เพื่อดูข้อมูลการลา หรือคลิก 
 เพื่อให้ความเห็นและตรวจสอบความถูกต้องของใบลา

| รายการข้อมูลการลาที่รออนุญาต                                                                                                    |                                                               |                               |                                                                                                    |              |                                        |               |
|----------------------------------------------------------------------------------------------------|---------------------------------------------------------------|-------------------------------|----------------------------------------------------------------------------------------------------|--------------|----------------------------------------|---------------|
| 10 🗸 แสดง 1 ถึง 1 จากทั้งหมด                                                                                                    | 1 รายการ (กรองข้อมูลจาก 2 รายการ)                             |                               |                                                                                                    |              |                                        |               |
| จัดการ เลขที่ใบลา <sub>ใ↓</sub>                                                                                                    | วันที่ส่งใบลา †↓ ลา ↑↓                                        | ชื่อ-นามสกุล ↑↓               | สังกัด/ตามกฎหมาย ุ∖่ สังกัด/ตามมอบหมาย                                                                          | ุ†⊥ วันที่ลา | ุา⊥ จำนวนวัน ๅ⊥ 🗌 สถานะการลา จำนวนไฟล์ | รายการอนุมัติ |
| <ul><li>● </li><li>Ø</li><li>Ø</li></ul> | ลาพักผ่อน<br>(ยกเล็กคำขอลา)<br>20/03/2566 Q ล้างอิง<br>คำขอลา | นางสาวภัทรวดี ภู่<br>ประเสริฐ | ส่วงเราย์คารับสังคัด / สำนัดงาน<br>พระพุทธศาสนานเหลราชิ / สำนัดงาน<br>และรางกรณ /<br>กลุ่มมรั้งการหรัพยากรบุคคล | 23/03/2566   | 1                                      | 000           |
|                                                                                                    |                                                               |                               |                                                                                                    |              | âtực                                   |               |

- เมื่อคลิก "อนุมัติ" จะปรากฏหน้าจอยืนยันการตรวจสอบ/อนุมัติลา บันทึกรายละเอียด และคลิกปุ่ม
 "ยืนยัน" เพื่อยืนยันการตรวจสอบ/อนุมัติลา

| ยืนยันการตรวจสอบ/อนุมัติการลา                                          |
|------------------------------------------------------------------------|
| ม <mark>ี 1</mark> รายการที่จะบันทึก<br>ดุณต้องการยืนยันบันทึกหรือไม่? |
| b                                                                      |
| ຍື່ນບັນ ຍາເລົກ                                                         |
|                                                                        |

 การให้ความเห็นและตรวจสอบความถูกต้องของใบลา โดยการคลิกสัญลักษณ์รูปดินสอ ความเห็นผู้ตรวจสอบการลา/ผู้บังคับบัญชาชั้นต้น

ตรวจสอบความถูกต้องของแบบฟอร์มขอลา เลือก "ตรวจสอบแล้ว/เห็นควรอนุญาต" หรือ "ไม่ผ่านการตรวจสอบ/ ไม่เห็นควรอนุญาต" จากนั้นบันทึกความเห็น/หมายเหตุ และคลิกปุ่ม "บันทึก"

|                                                                                                    | แบบฟอร์มขอล                                                                                                    | าของ นางสาวกัทรวดี ภู่ประเสริฐ                                                                                                    | ×                                                                                                    | Sta<br>bunaro, at                                                                                                    |
|----------------------------------------------------------------------------------------------------|----------------------------------------------------------------------------------------------------|----------------------------------------------------------------------------------------------------|----------------------------------------------------------------------------------------------------|----------------------------------------------------------------------------------------------------|
|                                                                                                    | เลขที่ใบลา                                                                                                    | 66                                                                                                    | ความเห็นผู้ตรวจสอบการลา                                                                                                    | Ŭ                                                                                                    |
| การอนุญาตการลา 🛆                                                                                                    | * ผู้ยิ่นคำขอลา                                                                                                    | นางสาวกักรวดี ภู่ประเสรีฐ                                                                                                    | ผู้กราวสอบการอา                                                                                                    | @ Help                                                                                                    |
| สังภัด                                                                                                    | เรียน                                                                                                    | เลขานการกรม                                                                                                    | นางสาวภักรวดี ภู่ประเสริฐ                                                                                                    |                                                                                                    |
| ทั้งหมด                                                                                                    | เงื่อนไขของผู้                                                                                                    |                                                                                                    | ้                                                                                                    | ~                                                                                                    |
| แสดงรายชื่อตามการป;<br>ประเภทการลา                                                                                                    | อนุญาตการลา                                                                                                    | สระสายอายอนการสา                                                                                                    | ความเห็น/หมายเหตุ                                                                                                    |                                                                                                    |
| ทั้งหมด                                                                                                    | * บระเภทการลา                                                                                                    | anwinsiou Astron / U 4                                                                                                    |                                                                                                    |                                                                                                    |
| + ชื่อ-นามสกุล + เ                                                                                                    | * เริ่มลาวันที                                                                                                    | 23/03/2566 🗰 o ตลอดวน ) ลาครับวันเชา                                                                                                    |                                                                                                    | Q ค้นหา ล้างเงื่อนไข                                                                                                    |
|                                                                                                    | * สิ้นสุดวันที่                                                                                                    | 23/03/2566 🗰 💿 ຕຸລອດວັນ 🔵 ລາຄຣັ່ນວັນເຮ້າ                                                                                                    | บันทึก                                                                                                    |                                                                                                    |
| รายการการอนุญาต                                                                                                    | * จำนวนวันลา                                                                                                    | 1 3u                                                                                                    | ความเห็นผู้บังคับบัญชาชั้นต้น                                                                                                    |                                                                                                    |
|                                                                                                    | เหตุผล/ราย                                                                                                    |                                                                                                    | ຜູ້ບັຈຄັບບັญชາອືນຕໍ່ມ                                                                                                    |                                                                                                    |
| 10 🗸 แสดง 1                                                                                                    | ละเอียด                                                                                                    |                                                                                                    | นางสาววาสนา ทองทิพย์                                                                                                    |                                                                                                    |
| จัดการ เ                                                                                                    | ที่อยู่ที่ติดต่อได้                                                                                                    | สำนักงานเลขานุการกรม                                                                                                    |                                                                                                    | รายการอนุมัติ                                                                                                    |
|                                                                                                    |                                                                                                    |                                                                                                    | ความเห็น/หมายเหตุ                                                                                                    | 000                                                                                                    |
|                                                                                                    |                                                                                                    |                                                                                                    |                                                                                                    |                                                                                                    |
|                                                                                                    | เอกสารประกอบการ                                                                                                    | an                                                                                                    | ้<br>วันเวลาที่ทำรายการ                                                                                                    |                                                                                                    |
| 10 v uaov 1                                                                                                    |                                                                                                    |                                                                                                    |                                                                                                    |                                                                                                    |
|                                                                                                    | รายการไฟล์แนบ<br>ชื่อไฟล์                                                                                                    | คำอธิบาย วันที่อัพโหลด                                                                                                    |                                                                                                    |                                                                                                    |
|                                                                                                    |                                                                                                    | ไม่พบข้อมูลไฟล์แนบ                                                                                                    | ความเห็นผู้อนุญาตการลา                                                                                                    |                                                                                                    |
| and the second second s                                            |                                                                                                    |                                                                                                    |                                                                                                    | 1 V 1.027.0 [18/03/2566]                                                                                                    |
| = san san                                                                                                    | แบบฟอร์มขอล                                                                                                    | าของ นางสาวภัทรวดี มุ่ประเสริฐ                                                                                                    | ×                                                                                                    | ย์<br>เสวนกลาง, OD DC                                                                                                    |
| an an abaan                                                                                                    | <b>แบบฟอร์มขอล</b><br>เลขที่ในลา                                                                                                    | าของ นางสาวภัทรวดี ภูประเสริฐ<br>66                                                                                                    | ความเห็นผู้ตรวจสอบการลา                                                                                                    | 14 1.027.0 (110.032366)<br>16<br>24/30010-04,                                                                                                    |
| <ul> <li>สามารถบางสามารถองนุญา</li> </ul>                                                                                                    | <b>แบบฟอร์มขอล</b><br>เลขที่ใบลา<br>* ผู้ยืนค่าขอลา                                                                                                    | าของ นางสาวภัทรวดี ภู่ประเสริฐ<br>66<br>นางสาวภัทรวดี ภูประสริฐ                                                                                                    | <ul> <li>ความเห็นผู้ตรวจสอบการลา<br/>ผู้ตรวจสอบการลา</li> </ul>                                                                                                    | tí<br>admana 8 DC                                                                                                    |
| <ul> <li>อังกัด</li> <li>อังกัด</li> </ul>                                                                                                    | <b>แบบฟอร์มขอล</b><br>เลขที่ใบลา<br>* ผู้ยื้นค่าขอลา<br>เรียน                                                                                                    | าของ นางสาวภัพรวดี ภูประเสริฐ<br>66<br>เพรงสาวภัพรวดี ภูประเตริฐ<br>และานุกรรรม                                                                                                    | ความเห็นผู้ตรวจสอบการลา<br>ผู้ตรวจสอบการลา<br>บางสาวอิหราลี รูปสนสรีฐ                                                                                                    | ti<br>udyunana O DC                                                                                                    |
| <ul> <li>สมัย สาราชาวิตาร สาราชาวิตาร สารา<br/>สาราชาวิตาร สาราชาวิตาร สาราชาวิตาร สาราชาวิตาร สาราชาวิตาร สาราชาวิตาร สาราชาวิตาร สาราชาวิตาร สาราชาวิตาร สารา<br/>สาราชาวิตาร สาราชาวิตาร สาราชาวิตาร สาราชาวิตาร สาราชาวิตาร สาราชาวิตาร สาราชาวิตาร สาราชาวิตาร สาราชาวิตาร สารา<br/>สาราชาวิตาร สาราชาวิตาร สาราชาวิตาร สาราชาวิตาร สาราชาวิตาร สาราชาวิตาร สาราชาวิตาร สาราชาวิตาร สาราชาวิตาร สารา<br/>สาราชาวิตาร สาราชาวิตาร สาราชาวิตาร สาราชาวิตาร สาราชาวิตาร สาราชาวิตาร สาราชาวิตาร สาราชาวิตาร สารา<br/>สาราชาวิตาร สาราชาวิตาร สาราชาวิตาร สาราชาวิตาร สาราชาวิตาร สาราชาวิตาร สาราชาวิตาร สาราชาวิตาร ส<br/>สาราชาวิตาร สาราชาวิตาร สาราชาวิตาร สาราชาวิตาร สาราชาวิตาร สาราชาวิตาร สาราชาวิตาร สาราชาวิตาร สาราชาวิตาร สาร<br/>สาราชาวิตาร สาราชาวิตาร สาราชาวิตาร สาราชาวิตาร สาราชาวิตาร สาราชาวิตาร สาราชาวิตาร สาราชาวิตาร สาราชาวิตาร สารา<br/>สาราชาวิตาร สาราชาวิตาร สาราชาวิตาร สาราชาวิตาร สาราชาวิตาร สาราชาวิตาร สาราชาวิตาร ส<br/>สาราชาวิตาร สาราชาวิตาร สาราชาวิตาร สาราชาวิตาร สาราชาวิตาร สาราชาวิตาร สาราชาวิตาร สาราชาวิตาร สาราชาวิตา<br/>สาราชาวิตาร สาราชาวิตาร สาราชาวิตาร สาราชาวิตาร สาราชาวิตาร สาราชาราชาวิตาร สาราชาวิตาร สาราชาวิตาร สาราชาวิตาร<br/>สาราชาร สารา</li></ul> | แบบฟอร์มขอล<br>เลขที่ในลา<br>*ผู้ยื้นส่าขอลา<br>เรียน<br>เงื่อนใชของผู้<br>อยุการการกา                                                                                                    | าของ นางสาวภัพรวดี ภู่ประเสริฐ<br>65<br>เมางสาวภัพราดี ภูประเสริฐ<br>เอวานการครม<br>ดรงสามอำนาจอนุญาตการลา                                                                                                    | ×<br>ความเห็นผู้ครวจสอบการลา<br>ผู้คราจสอบกรลา<br>บางสาวกิทรวลี ภูประเศริฐ<br>• คราจสอบแก้วไปที่นครรอบุญาต • ไม่ผ่านการตรวจสอบก็ไปเห็นครรอบุญาต                                                                                                    | ti<br>shunana, O DC                                                                                                    |
| <ul> <li>สมัย สามารถางร้องหมูการสารที่รองหมูการสารที่รองหมูการสารที่รองหมูการสารที่รองหมูการสารที่รองหมูการสารที่รองหมูการสารที่รองหมูการสารที่สารทุกการสารที่สารทุกการส<br/>สารทุกการสารที่สารทุกการสารที่สารทุกการสารที่สารทุกการสารที่สารทุกการสารที่สารทุกการสารที่สารทุกการสารที่สารทุกการสารที่สารทุกการสารที่สารทุกการสารที่สารทุกการสารที่สารทุกการสารที่สารทุกการสารที่สารทุกการสารที่สารทุกการสารที่สารทุกการสารที่สารทุกการสา</li> </ul>                                                                                                    | <ul> <li>แบบฟอร์มขอล</li> <li>เลขทีโบลา</li> <li>รู้อื่นคำขอลา</li> <li>เรียน</li> <liเงื่อนไขของผู้<br>อนุญาตกรลา <li>ประเภทการลา</li> </liเงื่อนไขของผู้<br></ul>                                                                                                    | าของ นางสาวภัพรวดี ภู่ประเสริฐ<br>66<br>เมางสาวภัพราดี ภูประเสริฐ<br>เนราาแการครม<br>ตระเสามสามารอมญาตการลา<br>ลาทักม่อน v ตร์หรั/1 4                                                                                                    | ×<br>ความเห็นผู้ครวจสอบการลา<br>ผู้ครวจสอบการลา<br>บางสาวกิพรรดี รูปรินเตรีฐ<br>• ตรวจสอบแล้วไปพื้นครรอนุญาตนี่ผ่านการตรวจสอบไม่เห็นครรอนุญาต<br>ความเห็นหนายเหตุ                                                                                                    | d<br>iranana _                                                                                                    |
| <ul> <li>สังกิล</li> <li>ชื่อมูลการลาที่รออนุญา</li> <li>สังกิล</li> <li>ทั้งหมด</li> <li>และระระยะนิละหมการม<br/>ประมาณารรลา</li> <li>ร้องหมด</li> </ul>                                                                                                    | แบบฟอร์มขอล<br>เลขที่ในลา<br>* ผู้อื่นค่าขอลา<br>เรียน<br>เงื่อนใขของผู้<br>อนุญาตกรลา<br>* ประเภทการลา                                                                                                    | าของ นางสาวภัพรวดี ภู่ประเศริฐ<br>65<br>เมางสาวภัพราดี ภูประเตริฐ<br>เสรานการครม<br>ตรงตามสามารอนุญาตกรลา<br>สารักเปอน ตรัฐที่ / ปี 4<br>() ตลอ์สาวบาท<br>2303/2566 () () สรร์ราบเข้า                                                                                                    | ×<br>ความเห็นผู้สรวจสอบการลา<br>ยู่สรางสอบแกรล (ประเสริฐ<br>อาณารถางการสี่ รูประเสริฐ<br>อาณารถางการสี่ รูประเสริฐ<br>อาณารถางการสรรมส่วนกับให้หลวรอนุญาต<br>ความเห็นหนายเหตุ                                                                                                    |                                                                                                    |
| <ul> <li>และการลารที่รออนุญา</li> <li>ส่งท่อ</li> <li>ห้องและงายชื่อสามการป</li> <li>และงายชื่อสามการป</li> <li>ประมงทุกการสา</li> <li>ร้างแล</li> <li>ร้างแล</li> <li>ร้างแล</li> <li>+ ร้าง-นามสกุล</li> </ul>                                                                                                    | แบบฟอร์มขอล<br>เลขที่ใบลา<br>• ผู้อื่นส่ายอลา<br>เรือน<br>เรือนใบของผู้<br>อนุญาตกรลา<br>• ประเภทการลา<br>• เริ่มลาวันที่<br>• สิ้นสอวันที่                                                                                                    | าของ นางสาวภัพรรดี ภู่ประเสริฐ<br>65<br>เมางสาวภัพรรดี ภูประเสริฐ<br>เอรานการครม<br>ตรงตามอำนาจอนุญาตการตา<br>ตรังที/11 4<br>2303/2556 ติ ดิตสร้าว ดิตศรีงวินเข้า<br>ดาศรีงวินเข้า<br>ดิตลอตวิน ดิตศรีงวินเข้า                                                                                                    | × ความเห็นผู้ครวจสอบการลา ผู้คราจสอบการลา มางสาวกับรวลี อุปชนเสริฐ คราจสอบแก้วไปที่นครรอนุญาต รางสอบแก้วไปที่นครรอนุญาต รามเล่าที่ปรายการ รามเล่าที่ปรายการ รอบเว็บร้อง 12.06                                                                                                    | si<br>artanana (                                                                                                    |
| <ul> <li>สามารถารีรออนุญา</li> <li>ส่งกิล</li> <li>รังหมด</li> <li>และงานชื่อตามการถ</li> <li>ประเมจากรลา</li> <li>รังหมด</li> <li>ชังหมด</li> <li>ชังหมด</li> <li>ชังหมด</li> <li>ชังหมดสุด</li> </ul>                                                                                                    | แบบฟอร์มขอล<br>เลขที่ในลา<br>• ผู้อื่นค่ายอลา<br>เรียน<br>เรือนใยของสู่<br>อนุญาตกรลา<br>• ประเภทการลา<br>• ประเภทการลา<br>• เริ่มลาวันที่                                                                                                    | ามอง นางสาวภัพรวดี ภู่ประเสริฐ<br>66<br>มางสาวภัพรวดี ภูประเสริฐ<br>เลขานการคณ<br>สรงสามสำนาจขนุญาคการลา<br>สารทักห่อน ครั้งที / ปี 4<br>23032566                                                                                                    | × ความเห็นผู้ครวจสอบการลา ผู้ครวจสอบการลา มางสาวกับรรลี อุประเทรีฐ                                                                                                    | si<br>Janana ()<br>() Halp<br>() Halp<br>() Kann<br>() Kannn<br>() Kannn<br>() Kannn<br>() Kannn<br>() Kannn)<br>() Kannn<br>() Kannn)<br>() Kannn)<br>() Kannnn)<br>() Kannn)<br>() Kannn)<br>() Kannn)<br>() Kannnn)<br>() Kannn)<br>() Kannn |
| <ul> <li>และการสารที่รออมดูา<br/>ส่งก่อ</li> <li>ม้อมูลการสารที่รออมดูา<br/>ส่งกล</li> <li>ม้อนเล<br/>ม้อนเทพการสา</li> <li>ม้อนเทพการสา</li> <li>รักเนล</li> <li>ร้ายการป้อมูลการสา</li> </ul>                                                                                                    | แบบฟอร์มขอล<br>เลขท์ไบลา<br>• ผู้อื่นค่าขอลา<br>เรื่อน<br>เงื่อนใขของผู้<br>อนุญาตกรรลา<br>• ประเททการลา<br>• เริ่มลาวันที่<br>• สิ้นสุดวันที่                                                                                                    | าของ นางสาวภัทรวดี ภู่ประเศรีฐ<br>66<br>เมางสาวภัทรวดี ภูประเตรีฐ<br>เสรานุการกรม<br>ตรงตามสาวมารมนูญตการอา<br>สาทักม่อน ครั้งที / 1 4<br>23032566                                                                                                    | ความเห็นผู้ครวจสอบการลา         ผู้ครวจสอบการลา         มางสาวอำหรวดี รูปส่วนสีรัฐ         ๑       ครวจสอบแล้วไปในครรอบุญาต         ๑       "ไม่ค่านการตรวจสอบไปเป็นครรอบุญาต         ครวามเป็นในนาณหตุ         วินเวลาที่ปรรายการ         2003/2566 12.06                                                                       | ti mana O Hap                                                                                                    |
|                                                                                                    | <ul> <li>แบบฟอร์มขอล</li> <li>เลขทีโบลา</li> <li>เสียน</li> <li>เสียน</li> <li>เรือน</li> <li>เรือน</li> <li>เรือน</li> <li>เรือน</li> <li>เริ่มลารณท์</li> <li>เริ่มลารณท์</li> <li>เริ่มลารณท์</li> <li>เริ่มลารณท์</li> <li>เริ่มลารณท์</li> </ul>                                                                                                    | าของ นางสาวภัพรวดี ภู่ประเศริฐ<br>66<br>เมงสาวภัพราดี ภูประเตริฐ<br>เสรามุการกรม<br>ตรรตรมสามารอนุญาตกรลา<br>สาทักผ่อน ตรังที / ปี 4<br>2303/2566 🖨 () ตลอดวัน () ลาตรีงวันเข้า<br>() ตลอดวัน () ลาตรีงวันเข้า<br>() ลาตรีงวันเข้า<br>() ลาตรีงวันเข้า<br>() ลาตรีงวันเข้า<br>() ลาตรีงวันเข้า<br>() ลาตรีงวันเข้า<br>() ลาตรีงวันเข้า<br>() ลาตรีงวันเข้า<br>() ลาตรีงวันเข้า<br>() ลาตรีงวันเข้า<br>() ลาตรีงวันเข้า<br>() ลาตรีงวันเข้า                                                                                                    | × ความเห็นผู้สรวจสอบการลา ผู้ครวจสอบแกรดา มางสาวถึงรวลี อูปสนสรีฐ มางสาวถึงรวลี อูปสนสรีฐ ลรวมเห็นในกอบหตุ มิแนลาาที่ทำรายการ 2003/2566 12:06                                                                                                    | ti ann instaute                                                                                                    |
| <ul> <li>สามารถานี้รออนุญา</li> <li>ส่อมูลการลาที่รออนุญา</li> <li>ส่อกล</li> <li>หลงงายชื่องานการเ</li> <li>หลงงายชื่องานการเ</li> <li>หรือนหารเสา</li> <li>รายการข้อมูลการส</li> <li>รายการข้อมูลการส</li> <li>นสลง 1</li> </ul>                                                                                                    | <ul> <li>แบบฟอร์มขอล</li> <li>เลขทีโมลา</li> <li>เสียน</li> <li>เรียน</li> <li>เรียน</li> <li>เรียน</li> <li>เรียน</li> <li>เรียน</li> <li>เรียน</li> <li>เริ่มลาวนท์</li> <li>สันสุดวินท์</li> <li>รำนวนวินลา</li> <li>เหตุผล/ราย<br/>ละเมือด</li> <li>ที่อยู่ที่ติดต่อได้</li> </ul>                                                                                                    | าของ นางสาวภัพรวดี ภู่ประเศริฐ<br>65<br>เมาสาวภัพราดี ภูประเศริฐ<br>เสวานการครม<br>สาพักผ่อน ด้รรีท/ ปี 4<br>23032566                                                                                                    | × ความเห็นผู้สรวจสอบการลา ผู้คราจสอบการลา มางสาวถึงรวลี รูปประเพริฐ                                                                                                    | n and a second and a second and                                                                                                    |
| <ul> <li>มีอางุลการลาหีรออนุญา<br/>สังกิด</li> <li>ห้อางุลการลาหีรออนุญา</li> <li>สังกิด</li> <li>ห้อางุล</li> <li>ประเทศการสรายชื่อสายการประม</li> <li>ประเทศการสรายชื่อสายการประม</li> <li>ห้อางุล</li> <li>ห้อางุล</li> <li>รายการป้อมูลการลา</li> <li>10 นตรง 1</li> <li>จัดการ น</li> </ul>                                                                                                    | <ul> <li>แบบฟอร์มขอล</li> <li>เลขทีโบลา</li> <li>รู้อื่นค่าขอลา</li> <li>เรียน</li> <li>เรียน</li> <li>เรียน</li> <li>เรือนใขของรู้</li> <li>ลนุญาตการลา</li> <li>ประเภทการลา</li> <li>เริ่มลาวันที่</li> <li>สันสุดวันที่</li> <li>จำนวนวันลา</li> <li>เพลุผล/ราย</li> <li>ละเอียด</li> <li>ที่อยู่ที่ติดต่อได้</li> </ul>                                                                                                    | าของ นางสาวภัพรวดี ภู่ประเสริฐ<br>66<br>มางสาวภัพรวดี ภูประเสริฐ<br>เอวามการครม<br>ตรงตามสำนาจขุญาตการตา<br>ตรงตามสำนาจขุญาตการตา<br>ตรงตามสำนาจขุญาตการตา<br>ตรงตามสำนาจขุญาตการตา<br>ตรงตามสำนาจขุญาตการตา<br>ตรงตาม                                                                                                    | ×                                                                                                    | มี<br>(สมก สายเรืองไข<br>(สมก สายเรืองไข                                                                                                    |
|                                                                                                    | แบบฟอร์มขอล<br>เลขที่ในลา<br>* ผู้อื่นค่าขอลา<br>เรียน<br>เรื่อนไขของผู้<br>อนญาตการลา<br>* ประเภทการลา<br>* ประเภทการลา<br>* ประเภทการลา<br>* อันลาวันที่<br>* ลั่นสุดวันที่<br>* สำนวนวันลา<br>เหตุผล/ราย<br>ละเอียด                                                                                                    | าของ นางสาวภัพรวดี ภู่ประเสริฐ<br>66<br>มาสาวภัพรวดี ภูประเสริฐ<br>เลขามการครม<br>ลระสามสามาจอมุญาตการตา<br>ลางทักเล่อน ดรังที / ปี 4<br>2003/2566                                                                                                    | × ความเห็นผู้ครวจสอบการลา ผู้คราจสอบการลา มางสาวกับรรลี อุปสรเสริฐ มางสาวกับรรลี อุปสรเสริฐ มางสาวกับรรลี อุปสรเสริฐ มางสาวกับรรลี อุปสรเสริฐ มางสาวกับรรลี อุปสรเสริฐ มางสาวภาคร 2003/2566 12.06                                                                                                    | 5 (0) (0) (0) (0) (0) (0) (0) (0) (0) (0)                                                                                                    |
| สาย         สาย           รังกัน         รังกันด           รังกันด         รังกันด           สาย         รังกันด           รังกันด         รังกันด           รังกันด         รังกันด           รังกันด         รังกันด           รังกันด         รังกันด           รังกันด         รังกันด           รังกันด         รายการข้อมูลการล           รายการข้อมูลการล         รายการข้อมูลการล           อุณาร         ม           อุณาร         ม                                                                                                    | แบบฟอร์มขอล<br>เลขที่ไมลา<br>• ผู้ขึ้นคำขอลา<br>เรียน<br>เงื่อนไขของผู้<br>อนญาตกรลา<br>• ประเภทการลา<br>• เริ่มลาวนที่<br>• สันสุดวันที่<br>• สันสุดวันที่<br>• สันสุดวันที่<br>• สันสุดวันที่                                                                                                    | ามอง นางสาวภัพรวดี ภู่ประเสริฐ<br>66<br>มางสาวภัพรวดี ภูประเสริฐ<br>เลขานการคณ<br>สรงสามยำนาาอนุญาตการลา<br>สาพักส่อน v ดริงที/1 4<br>23032566  ○ ดรอดวิน o ดรริงวินเข้า<br>อาสริงวินเข้า<br>23032556  ○ ดรอดวิน o ดาสริงวินเข้า<br>อาสริงวินเข้า<br>1 1 20<br>1 20<br>1 20 | มางสาวการสา<br>เคราะสอบแกรลา<br>บางสาวการสี่ อุประเพริฐ<br>ขางสาวการสี่ อุประเพริฐ<br>ขางสาวการสี่ อุประเพริฐ<br>ขางสาวการสี่ อุประเพริฐ<br>ขางสาวการสา<br>2003/2550 12.06                                                                                                    | si mana a Santa Carlos Carlos                                                                                                    |
| สามารถาที่รออมุญา           สังกิล           ท้องนอการถาที่รออมุญา           สังกิล           ท้องนอ           ท้องนอ           ประเภทการถา           ท้องนอ           ท้องนอ           ร้องนอ           ร้องนอ           ท้องนอ           ร้องนอ           ร้องนอ           รายการข้อมูลการถ           10         แสดง 1           จัดการ           เอ                                                                                                    | แบบฟอร์มขอล<br>เลขที่ในดา<br>• ผู้ขึ้นคำขอลา<br>เรื่อน<br>เรื่อนใขของสู้<br>อนุญาตารลา<br>• เริ่มลาวันที่<br>• เริ่มสุดวันที่<br>• สั้นสุดวันที่<br>• สั้นสุดวันที่<br>• สั้นสุดวันที่<br>• สั้นสุดวันที่<br>• สั้นสุดวันที่<br>• สั้นสุดวันที่                                                                                                    | าของ นางสาวภัพรวพี ญีประเสริฐ<br>66<br>เมลสาวภัพรวที ญีประเสริฐ<br>เมลาามุการกรม<br>ธระธามร่านารอมุญาตการอา<br>องระธามร่านารอมุญาตการอา<br>องระธามร่านารอมุญาตการอา<br>องระธามร่านารอมุญาตการอา<br>องระธามร่านารอมุญาตการอา<br>องระธามร่านารอมุญาตการอา<br>องระธามร่านารอมุญาตการอา<br>องระธามร่านารอมุญาตการอา<br>องระธามร่านารอมุญาตการอา<br>องระธามร่านารอา<br>องระธามร่านารอา<br>องระรามร่านารอา<br>องระรามร่านารามร่านารารามร่านารามร่านารารามร่านารามร่                                                                                                    | มายเห็นผู้ครวจสอบการคา<br>ผู้ครวจสอบการคา<br>มางการที่ รูปร่นเสริฐ<br>(ครารสอบแล้วไปที่นครรอมถูกค ) ไม่เกินการครวจสอบไม่เห็นครรอมถูกค<br>ครามเห็นปนายมหตุ<br>ไปแล้งที่มีร่างสินปัญชาชั้นดีม<br>2003/2566 12.06                                                                                                    | d mana a San an an an an an an an an an an an an a                                                                                                    |
| สารีการสารีรออมนุการสารีรออมนุกา           สังกิด           รังหมด           แต่คงรายชื่อสายการมา           ประเทศการสา           รังหมด           รายการสารีรออมสุการสารีรอมสุการสา           รายการชื่อมุลการสา           รายการชื่อมุลการสา           รายการชื่อมุลการสา           รายการชื่อมุลการสา           รายการชื่อมุลการสา           รายการชื่อมุลการสา           รอการ           อาการ           อาการ           รอการ           อาการ           อาการ                                                                                                    | <ul> <li>แบบฟอร์มขอล</li> <li>เลขทีโบลา</li> <li>ผู้อื่นสำขอลา</li> <li>เรียน</li> <li>เรียน</li> <li>เรียน</li> <li>เรียน</li> <li>เรียน</li> <li>เรียน</li> <li>เรียน</li> <li>เรียน</li> <li>เรียน</li> <li>เรียน</li> <li>เรียน</li> <li>เรียน</li> <li>เรียน</li> <li>เรียน</li> <li>เรียน</li> <li>เรียน</li> <li>เป็นสุดวันที</li> <li>เริ่มลาวันที</li> <li>เริ่มลาวันที</li> <li>เริ่มสุดวันที</li> <li>เรียน</li> <li>เรียน</li> <li>เรียนสุดวันที</li> <li>เรียนสุดวันที่</li> <li>เรียนสุดวันที่</li></ul>                                                                                                    | าของ นางสาวภัพรวดี ภู่ประเศริฐ<br>65<br>เมางสาวภัพราดี ภูประเตริฐ<br>เลรานการครม<br>ธรรตามสาวนาขอนุญาตกรลา<br>สาพักห่อน ดังรีก/ ปี 4<br>23032566                                                                                                    | มายหรือมู่สรวจสอบการลา<br>ผู่สรวจสอบการลา<br>บางสาวกิพรวลี (ประเพริฐ<br>พระจรสอบแล้วไปที่ผลรรอมุญาต<br>สวามเพิ่มในกายเหตุ<br>มีแวสาวที่ทำรายการ<br>20032566 12.06                                                                                                    | ti<br>Januara ()<br>()<br>()<br>()<br>()<br>()<br>()<br>()<br>()<br>()                                                                                                    |
|                                                                                                    | <ul> <li>แบบฟอร์มขอล</li> <li>เสียงที่ในลา</li> <li>เสียงที่ในลา</li> <li>เสียง</li> <li>เรียง</li> <li>เรียง</li> <l< td=""><td>าของ นางสาวภัพรวดี ยู่ประเสริฐ<br/>65<br/>มางสาวภัพราดี ภูประเสริฐ<br/>เอรามการครม<br/>สารักเล่อน ดรักไ 1 4<br/>23032566</td><td>มางสาวที่หรือสอบการอา<br/>ต่อรวจสอบการอา<br/>บางสาวที่หรอร์ ภู่ประเพริฐ<br/>ขางสาวที่หรอร์ ภู่ประเพริฐ<br/>องรางเห็นข้ายว่ามีหลัง<br/>องรางเห็นข้อมันมัญชาชั้นต่น<br/>ขางสาววาทนา หองทีพย์<br/>อราจสอบแล้วไปที่นอรอนุญาย<br/>อราจสอบแล้วไปที่นอรอนุญาย<br/>อราจสอบแล้วไปที่นอรอนุญาย<br/>อรางแห็นผู้อิบุญายการอา<br/>มามที่หนู้อิบุญายการอา</td><td>ti<br/>diata<br/>diata<br/>diata<br/>ana<br/>ta<br/>ta<br/>ta<br/>ta<br/>ta<br/>ta<br/>ta<br/>ta<br/>ta<br/>t</td></l<></ul> | าของ นางสาวภัพรวดี ยู่ประเสริฐ<br>65<br>มางสาวภัพราดี ภูประเสริฐ<br>เอรามการครม<br>สารักเล่อน ดรักไ 1 4<br>23032566                                                                                                    | มางสาวที่หรือสอบการอา<br>ต่อรวจสอบการอา<br>บางสาวที่หรอร์ ภู่ประเพริฐ<br>ขางสาวที่หรอร์ ภู่ประเพริฐ<br>องรางเห็นข้ายว่ามีหลัง<br>องรางเห็นข้อมันมัญชาชั้นต่น<br>ขางสาววาทนา หองทีพย์<br>อราจสอบแล้วไปที่นอรอนุญาย<br>อราจสอบแล้วไปที่นอรอนุญาย<br>อราจสอบแล้วไปที่นอรอนุญาย<br>อรางแห็นผู้อิบุญายการอา<br>มามที่หนู้อิบุญายการอา | ti<br>diata<br>diata<br>diata<br>ana<br>ta<br>ta<br>ta<br>ta<br>ta<br>ta<br>ta<br>ta<br>ta<br>t                                                                                                    |

#### <u>ความเห็นผู้อนุญาตการลา</u>

ตรวจสอบความถูกต้องของแบบฟอร์มขอลา พิจารณาคำร้อง เลือก "อนุมัติ" หรือ "ไม่อนุมัติ" พร้อมบันทึก ความเห็น/หมายเหตุ จากนั้นคลิกปุ่ม "บันทึก"

| แบบฟอร์มขอส                   | าของ นางสาวภัทรวดี ภู่ประเสริฐ                            |                                                                                      |
|-------------------------------|-----------------------------------------------------------|--------------------------------------------------------------------------------------|
| เลขที่ใบลา                    | 66                                                        | ดวามเห็นผู้ตรวจสอบการลา                                                              |
| * ผู้ยื่นค่าขอลา              | นางสาวภัทรวดี ภู่ประเสริฐ                                 | ผู้ครวจสอบการดา                                                                      |
| เรียน                         | เลขานุการกรม                                              | นางสาวภัทรวดี ภู่ประเสริฐ                                                            |
| เงื่อนไขของผู้<br>อนุญาตการลา | ตรงตามอำนาจอนุญาตการลา                                    | <ul> <li>ตรวจสอบแล้ว/เห็นควรอนุญาต 🥚 ไม่ผ่านการตรวจสอบ/ไม่เห็นควรอนุญาต</li> </ul>   |
| * ประเภทการลา                 | ลาพักผ่อน 🗸 ครั้งที่ / ปี 4                               | ดหมอกเหน่ามายเกตุ<br>(การการการการการการการการการการการการการก                       |
| * เริ่มลาวันที                | 23/03/2566                                                | วันเวลาที่ทำงาอการ                                                                   |
| * สิ้นสุดวันที่               | 23/03/2566 💼 💿 คลอดวัน 🔵 ลาครึ่งวันเข้า<br>อาครึ่งวันบ่าย | 20/03/2566 12.06                                                                     |
| * จำนวนวันลา                  | 1 ňı                                                      | ความเห็นผู้บังคับบัญชาชั้นดัน                                                        |
| เหตุผล/ราย<br>ละเอียด         | ทศสอบการลา                                                | ผู้บังคับบัญชาชินดัน<br>                                                             |
| ที่อยู่ที่ติดต่อได้           | สำนักงานเลขานุการกรม                                      | นางสาววาสนา ทองสิทย์<br>ดรวจสอนแล้ว/เส้นควรอนุญาต ไม่ผ่านการตรวจสอบ/ไม่เส้นควรอนุญาต |
|                               |                                                           | ความเห็น/หมายเหตุ                                                                    |
|                               |                                                           | เห็นดวรอนุญาต                                                                        |
| เอกสารประกอบกา                | รลา                                                       | มี<br>วันเวลาที่ทำรายการ                                                             |
| รายการไฟล์แนบ                 |                                                           | 20/03/2566 11.47                                                                     |
| ซื่อไฟล์                      | ศ้ายธีบาย วันที่ยัพโหลด                                   |                                                                                      |
|                               | ไม่พบข้อมูลไฟล์แนบ                                        | ความเห็นผู้อนุญาตการลา                                                               |
|                               |                                                           | ผู้อนุญาตการลา                                                                       |
|                               |                                                           | นายพงศกร เพชรศรี                                                                     |
|                               |                                                           | อนุมัติ ไม่อนุมัติ                                                                   |
|                               |                                                           | ความเห็น/หมายเหตุ                                                                    |
|                               |                                                           |                                                                                      |
|                               |                                                           | ป้นติก                                                                               |

 เมื่อผู้ตรวจสอบการลา/ผู้บังคับบัญชาเบื้องต้น (ถ้ามี)/ผู้อนุญาตลา อนุมัติรายการการอนุญาตการลา เรียบร้อยแล้ว สถานะการอนุญาตลาจะขึ้นสัญลักษณ์สีเขียว (
 และระบบจะแจ้งเตือนสถานะการอนุมัติคำขอลา ไปยังผู้ยื่นคำขอ

| การอนุญาตการลา 🖾 - การลาและการลงเวลา - การอนุญาตการลา                                                                                                    | Help                                                                                                    |
|----------------------------------------------------------------------------------------------------|----------------------------------------------------------------------------------------------------|
| สังกัด                                                                                                    | ประเภทบุคลากร                                                                                                    |
| ทั้งหมด                                                                                                    | · ) Плониа ~ /                                                                                                    |
| แลดงรายชื่อตามการปฏิบัติงานจริง                                                                                                    |                                                                                                    |
| ประเภทการลา                                                                                                    | สถานะการลา                                                                                                    |
| ทั้งหมด                                                                                                    | 💿 ทั้งหมด 🔵 รออนุมัติ/อยู่ระหว่างอนุมัติ 🔵 อนุมัติ 🔵 ไม่อนุมัติ                                                                   |
| + ชื่อ-นามสกุล + เลขที่ในลา + วันที่ส่งในลา + วันที่ลา                                                                                                    | Q Aum Anséculo                                                                                                    |
| รายการการอนุญาตการลา                                                                                                    |                                                                                                    |
| 10 👻 แสดง 1 ถึง 1 จากทั้งหมด 1 รายการ (กรองข้อมูลจาก 2 รายการ)                                                                                                    |                                                                                                    |
| จัดการ เลชที่ใบลา าไ วันที่ส่งใบลา าไ ล่า าไ ชื่อ-นามสกุล าไ สังกัด/ตามกฎหมาย                                                                                            | <sub>11</sub> สังกัน/ตามของหมาย <sub>111</sub> วันที่ลา <sub>11</sub> จำนวนวัน <sub>11</sub> 🗌 สถานะการลา จำนวนไฟล์ รายการอนุบัติ |
| ลางทักห่อน<br>(ชกลิศก์ขอลา)<br>ชายางสามระสงค์ขอ<br>สามารถการก็ มีประเสริฐ<br>สุมารถการกับ<br>กลุ่มบริหารถรับบารบุคณ<br>สามารถการกับว่าระสงค์ขอ<br>กลุ่มบริหารถรับบารบุคณ | 23/03/2566 1 🗸 🥥 ⊘ 🥥                                                                                                    |
|                                                                                                    | δύμο                                                                                                    |
| 10 👻 แสดง 1 ถึง 1 จากกังหมด 1 รายการ (กรองช้อมูลจาก 2 รายการ)                                                                                                    | < <b>1</b> >                                                                                                    |

**การออกรายงานการลา** (กำหนดสิทธิเฉพาะผู้ตรวจสอบการลา)

 การออกรายงานการลาสำหรับสิทธิผู้ตรวจสอบการลา ให้เปลี่ยนบทบาทผู้ใช้เป็น "ผู้ตรวจสอบการลา และรายงานการลา" คลิกที่สัญลักษณ์ 🕙 ที่มุมขวาด้านบนของหน้าจอเพื่อเปลี่ยนบทบาทผู้ใช้

| ระบบสารสมเทกการัพชากรบุคกล<br>สำนักงานพระพุทธศาสนาแห่งชาติ |               | dibrurbli, ກັນໂຕຍພຽສຫຼາ 🔕 DC                                                |
|------------------------------------------------------------|---------------|-----------------------------------------------------------------------------|
| แจ้งข่าวประกาศ 🛆 - ข้อมูลของฉัน - แข้งข่าวประกาศ           |               | <b>กัทรวดี ภู่ประเสริฐ</b><br>ผู้ใช้งานทั่วไป, สำนักงานพระพุทธศาสนาแห่งชาติ |
| 🏦 ข่าวสารภายในกรม                                          | ข่าวสารจาก DC | 🕐 เปลี่ยนรหัสผ่าน                                                           |
|                                                            |               | <ul> <li>ข้อมูลไปรไฟล์</li> <li>กัจกรรมการใช้งาน</li> </ul>                 |
| 🏛 ข่าวสารภายในกรม                                          |               | <mark>ออกจากระบบ</mark> ุ ุ เปลี่ยนบทบากผู้ใช้                              |

- เลือกบทบาทผู้ใช้งานเป็น "ผู้ตรวจสอบการลาและรายงานการลา"

|                                                     | ?                                               |                                                   |
|-----------------------------------------------------|-------------------------------------------------|---------------------------------------------------|
|                                                     | เปลี่ยนบทบาทผู้ใช้งาน                           |                                                   |
|                                                     |                                                 |                                                   |
|                                                     | ผู่ดูแลระบบ                                     |                                                   |
|                                                     | ผู้ใช้งานทั่วไป                                 |                                                   |
|                                                     | งานทะเบียนประวัติ(การเจ้าหน้าที่)               |                                                   |
|                                                     | งานทะเบียนประวัติ (สำนักงานพระพุทธศาสนาจังหวัด) |                                                   |
| _                                                   | ลาออนไลน์ เฉพาะส่วนกลาง                         |                                                   |
|                                                     | ผู้ตรวจสอบการลาและรายงานการลา                   |                                                   |
| <ul> <li>บทบาทผู้ใช้งานเปลี่ยนเป็น "ผู้ต</li> </ul> | ารวจสอบการลาและรายงานการลา"                     | ทักรวดี ภู่ประเสริฐ<br>ผู้ตรวจสอบการสาและราชงานกา |

2. เมื่อต้องการออกรายงานการลาในระบบ ให้ไปที่มุมซ้ายด้านบน ตรงสัญลักษณ์เมนูรวม 💳 ดังภาพ

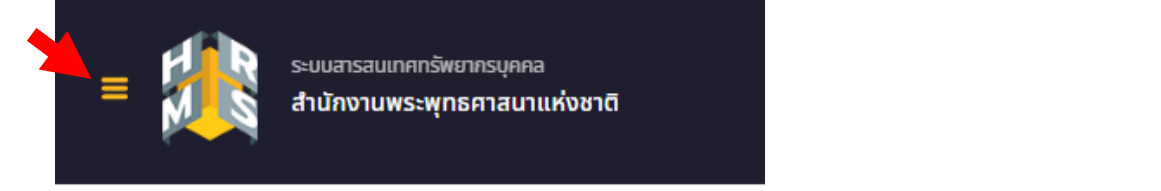

- 3. เลือกดูหัวข้อ "รายงาน" สามารถคลิกเลือกรายงานการลาได้ ดังนี้
  - >> R0701 รายงานการมาปฏิบัติราชการของข้าราชการ
  - >> R0702 รายงานการลาของข้าราชการ ประจำเดือน
  - >> R0703 รายงานการลารายบุคคล
  - >> R1201 รายงานบัญชีลงเวลาการปฏิบัติราชการของบุคลากร
  - >> R1203 รายงานการมาปฏิบัติราชการ ประจำเดือน แบบที่ 2

| ธระบบสารสมเภศกรัพยากรบุคคล<br>สำนักงานพระพุทธศาสนาแห่งชาติ |   |                   | 🔍 Aum 🧔 🕫 🤴 🦛 🦗 🥵 DC                                                  |
|------------------------------------------------------------|---|-------------------|-----------------------------------------------------------------------|
| 🔯 การลาและการลงเวลา                                        | ជ | <u>ริ</u> ชาการลา | ជ្ជ 🔓 รายงาน ជ្                                                       |
| lâ การลา                                                   |   | 🖹 ข้อมูลการลา     | <ul> <li>รายงานการลา</li> </ul>                                       |
| ⊘ การอนุญาตการลา                                           |   | 🗰 ปฏิทินวันหยุด   | <ul> <li>R0703 รายงานการสารายบุคคล</li> </ul>                         |
| 🔁 ข้อมูลการลงเวลาที่รออนุญาต                               |   | 🖉 สรุปวันลาสะสม   | <ul> <li>R0701 รายงานการมาปฏิบัติราชการของข้าราชการ</li> </ul>        |
| 🖉 สรุปวันลาสะสมของตนเอง                                    |   |                   | <ul> <li>R0702 รายงานการลาของข้าราชการ ประจำเดือน</li> </ul>          |
|                                                            |   |                   | <ul> <li>R1203 รายงานการมาปฏิบัติราชการ ประจำเดือน แบบที่2</li> </ul> |
|                                                            |   |                   | <ul> <li>R1201 รายงานบัญชีลงเวลาการปฏิบัติราชการของบุคลากร</li> </ul> |
|                                                            |   |                   |                                                                       |

4. เลือกเงื่อนไขการออกรายงานและส่งออกไฟล์รายงาน

| 80703 รายงานการลารายบุค                                                               | เกล 🛆 - ราชงาม - ราชงานการสา - R0703 ราชงานการสาราชบุคคล<br>ดูราชงานรูปแบบ PDF | docentwis EXCEL àremuiree                                                        |
|---------------------------------------------------------------------------------------|--------------------------------------------------------------------------------|----------------------------------------------------------------------------------|
| เงื่อนไขการออกรายงาน                                                                  |                                                                                | รูปแบบการออกรายงาน                                                               |
| ประเภทบุคลากร:                                                                        | ์ × ข้ารายการพลเรือนสามัญ ×<br>✓ ปกติ<br>= รองก็สอนระจุ/รอเมชา์ตำแหน่อ         | ✓ กังประชากร           สังกิด           สังกิด           กำมายงามสารสารแห่งขางสี |
| <ul> <li>ตั้งแต่วันที่:</li> <li>• ถึงวันที่:</li> </ul>                              | iluansians           20/03/2566           20/03/2566                           | ส่วนกลาง<br>ส่วนกลางในภูมิกาก<br>ส่วนภูมิกาก                                     |
| <ul> <li>แสดงรายชื่อทั้งหมด</li> <li>เลือกจากรายชื่อ</li> <li>ระบุเงื่อนไข</li> </ul> | ຈຳມວນ ປີ ກະບ                                                                   | ตามประเทศ<br>ประเทศ โทย ~<br>อังหวัด กรุณาเลือกอังหวัด ~                         |
| เลขที่ตำแหน่ง:<br>ชื่อ:                                                               |                                                                                | อำแนกข้อมูลตาม                                                                   |

- สามารถส่งออกรายงานได้ในรูปแบบ PDF และ EXCEL

|                  |                                                      |                                                      |            |           |           |           | สำนักงาน      | เพระพุทธศ   | าาสนาแห่ง                 | ซาติ                    |                       |                                     |                   |                                           |                                     |                                      |                |
|------------------|------------------------------------------------------|------------------------------------------------------|------------|-----------|-----------|-----------|---------------|-------------|---------------------------|-------------------------|-----------------------|-------------------------------------|-------------------|-------------------------------------------|-------------------------------------|--------------------------------------|----------------|
|                  |                                                      |                                                      |            |           |           |           | รายง          | านการลา     | รายบุคคล                  |                         |                       |                                     |                   |                                           |                                     |                                      |                |
|                  |                                                      |                                                      |            |           |           | ตั้งแต    | า่วันที่ 01/1 | 10/2565 i   | ถึงวันที่ 20              | /03/2566                |                       |                                     |                   |                                           |                                     |                                      |                |
| ຽປແບາ            | บการออกรายงา                                         | าน : ทั้งส่วนราช                                     | การ - สำน้ | ักงานพระา | พุทธศาสนา | าแห่งชาติ | - ส่วนราชก    | าารไม่สังกั | ต                         |                         |                       |                                     |                   |                                           |                                     |                                      |                |
| ชื่อ             |                                                      |                                                      |            |           |           |           | สังกัด        |             |                           |                         |                       |                                     |                   |                                           |                                     | เลขที่ตำแ                            | หน่ง           |
|                  |                                                      |                                                      |            |           |           |           |               | ۱           | ไระเภทขอ                  | งการลา (จำ              | นวนวันที่ล            | า)                                  |                   |                                           |                                     |                                      |                |
| ลำดับ            | วันเดือนปี                                           | วันเดือนปี                                           | ลาป่วย     | ลากิจ     | มาสาย     | ຄາ        | ขาด           |             |                           |                         |                       | ລາຄື                                | ื่นๆ              |                                           |                                     |                                      |                |
| ц.               | ที่เริ่มลา                                           | ที่สิ้นสุด<br>การลา                                  |            |           |           | พักผ่อน   | ราชการ        | ลา<br>คลอด  | อุปสมบ<br>ท⁄<br>พิธีฮัจย์ | ตรวจเลือ<br>n/<br>รวมพล | ลาศึกษา<br>/<br>ดูงาน | ปฏิบัติงา<br>น<br>ระหว่าง<br>ประเทศ | ติดตาม<br>คู่สมรส | ช่วยเหลี<br>อ<br>ภริยาที่<br>คลอดบุต<br>ร | ฟื้นฟู<br>สมรรถภา<br>พ<br>ด้านอาชีพ | ลากิจ<br>ส่วนตัว<br>เลี้ยงดูบุ<br>ตร | ລາປ່ວ<br>ຈຳເປົ |
| 1<br>2<br>3<br>4 | 05/10/2565<br>28/11/2565<br>09/12/2565<br>19/12/2565 | 05/10/2565<br>05/12/2565<br>09/12/2565<br>19/12/2565 |            |           |           | 1 1 1 1   |               |             |                           |                         |                       |                                     |                   |                                           |                                     |                                      |                |
|                  | รวม                                                  | I                                                    |            |           |           | 3         |               |             |                           |                         |                       |                                     |                   |                                           |                                     |                                      |                |

#### **การเพิ่มข้อมูลการลา** (กำหนดสิทธิเฉพาะผู้ตรวจสอบการลา)

- ผู้ตรวจสอบการลาสามารถเพิ่มคำขอลาของผู้ยื่นคำขอลาในสำนัก/กอง เพื่อขออนุญาตลาในระบบ DPIS 6

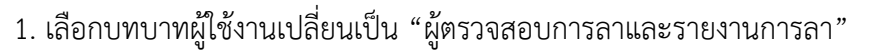

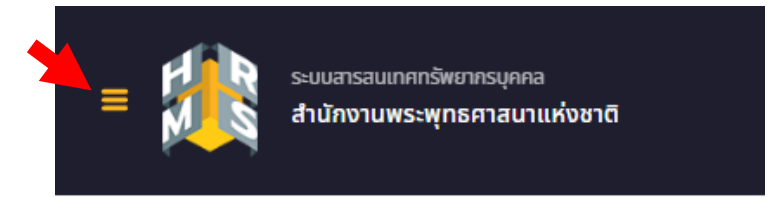

- เลือกดูหัวข้อ "การลา" สามารถคลิกเลือก "ข้อมูลการลา"

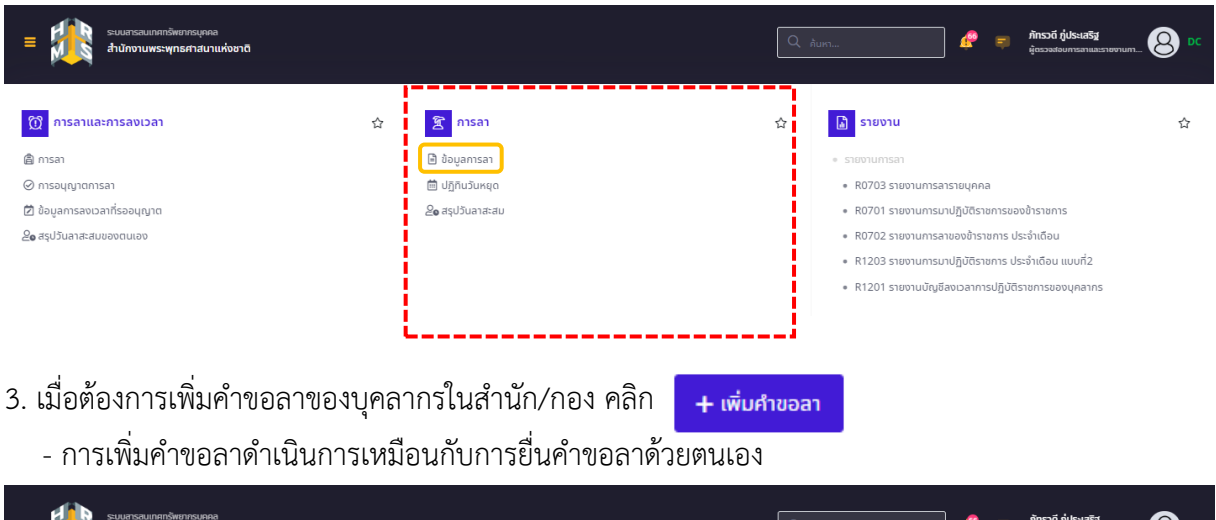

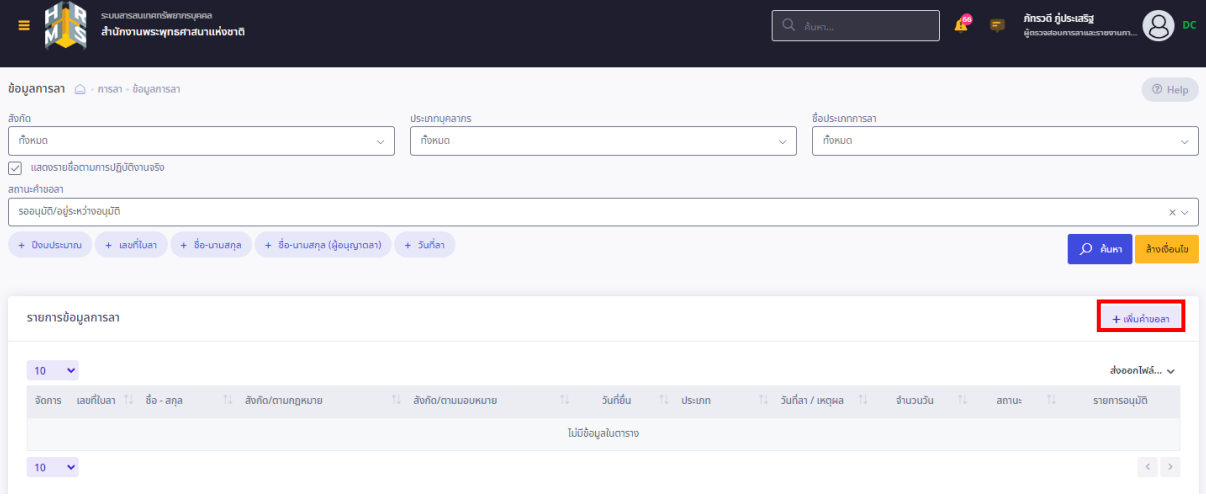

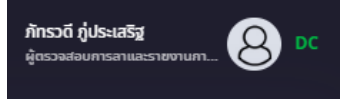

## - คลิกเลือกผู้ยื่นคำขอลาในสำนัก/กอง

| แบบฟอร์มขอลา        |                                                          | ×                 |
|---------------------|----------------------------------------------------------|-------------------|
| * ผู้ยื่นคำขอลา     |                                                          | 🔬 เลือก           |
| * ประเภทการลา       | เลือกประเภท ∽ ครั้งที่ / ปี 1                            |                   |
| * เริ่มลาวันที่     | วว/ดด/ปปปป 📋 💿 ตลอดวัน 🔿 สาครั้งวันเช้า 🔿 ลาครั้งวันบ่าย |                   |
| * สิ้นสุดวันที่     | วว/ดด/ปปปป 📋 💿 ตลอดวัน 🔿 ลาครั้งวันเช้า 🔿 ลาครั้งวันบ่าย |                   |
| * จำนวนวันลา        | Э́и                                                      |                   |
| * เหตุผล/รายละเอียด |                                                          |                   |
| ที่อยู่ที่ติดต่อได้ |                                                          |                   |
|                     | ดาวน์โหลดแบบฟอร์ม กรณีต้องเชียนคำขอลงแบบฟอร์ม ดาวน์โหลด  |                   |
| ายการไฟล์แบบ        |                                                          | Ø เพิ่ม/แก้ไขไฟล์ |
| ื่อไฟส์             | คำอธิบาย วันที่อัพโหล                                    | 30                |
|                     | ไม่พบช้อมูลไฟล์แนบ                                       |                   |
|                     | *** ยังไม่กำหนดขึ้นตอนการอนุญาตการลา ***                 |                   |
|                     | บันทึก                                                   | ยกเลิก            |

## - ค้นหาชื่อ-นามสกุล ของผู้ยื่นคำขอลา

|                                              |                                                  | ตัวช่วยเลือ               | กบุคลากร           |                |                              | ×                             |
|----------------------------------------------|--------------------------------------------------|---------------------------|--------------------|----------------|------------------------------|-------------------------------|
| สังกัด                                       |                                                  |                           | ประเภทบุคลากร      |                |                              |                               |
| แสดงทั้งหมด                                  |                                                  | ~                         | ทั้งหมด            |                |                              | ~                             |
| 📈 แสดงรายชื่อตามการปฏิบัติงานจริง            |                                                  |                           |                    |                |                              |                               |
| สถานะบุคลากร                                 | เลขบัตรประจำตัวประชาชน                           | ชื่อ - นามสกุล            |                    | เลขที่ตำแหน่ง  |                              | ชื่อตำแหน่ง (ตำแหน่งในสายงาน) |
| ปกติ × ~                                     |                                                  |                           |                    | ลักษณะตำแหน่ง  | ตัวอย่าง: 1 1-10 2,3         |                               |
| + ตำแหน่งในการบริหารงาน + ช่วงระดับตำแหน่ง + | + ระดับด้าแหน่ง + ประเภทด้าแหน่ง + สถานภาพของด้า | แหน่ง + สาขาความเชี่ยวชาญ | + ประเทศ + ชังหวัด | + ราชการบริหาร | + สถานะการกดลองปฏิบัติราชการ | Q ກັນກາ ລ້າວເລື່ອນໄປ          |
| กด Q คันหา เพื่อไหลดข้อมูล                   |                                                  |                           |                    |                |                              |                               |

#### - เลือกประเภทการลา (ลาป่วย/ลากิจส่วนตัว/ลาพักผ่อน)

| แบบฟอร์มขอลา        |                                                                |
|---------------------|----------------------------------------------------------------|
| * ผู้ยื่นค่าขอลา    | นางสาวที่กรวดี กุประเสริฐ 🏖                                    |
| * ประเภทการลา       | เลือกประเภท                                                    |
| * เริ่มลาวันที่     | 🚺 💿 ตลอดฉัน 🔿 ลาครึ่งวันเช้า 🔿 ลาครึ่งวันเป่าย                 |
| * สินสุดวันที่      | ลาบัวย 💿 ตลอดวัน 🔿 สาครึ่งวันเช้า 🔿 สาครึ่งวันบ่าย             |
| * ຈຳນວນວັນລາ        | สาทัจส่วนตัว                                                   |
| * เหตุผล/รายละเอียด |                                                                |
| កីខម៉ូក៏ពិពត់ខได้   |                                                                |
|                     | ดาวน์โหลดแมบฟอร์ม กรณีต้องเซียมคำขอลงแบบฟอร์ม <b>ดาวน์โหลด</b> |
| รายการไฟล์แบบ       | O vitu                                                         |
| ชื่อไฟล์            | คำอธินาย วันที่อัพไหลด                                         |
|                     | ไม่พบข้อมูลไฟล์แมบ                                             |
|                     | *** ยังไม่กำหนดยับตอบการอบุญาตการลา ***                        |
|                     |                                                                |

- กรอกข้อมูลตามที่แบบฟอร์มขอลากำหนด

 - <u>เพิ่มไฟล์เอกสารที่เกี่ยวข้อง</u> (การเพิ่มคำขอลาของบุคลากรในสำนัก/กอง ต้องแนบไฟล์แบบคำร้อง หรือไฟล์เอกสารที่เกี่ยวข้องทุกครั้ง)

- เลือกผู้ตรวจสอบการลา/ผู้บังคับบัญชาชั้นต้น (ถ้ามี)/ผู้อนุญาตลา
- พิมพ์ตำแหน่งของผู้อนุญาตลาในช่อง "เรียน"
- เลือกเงื่อนไขของผู้อนุญาตลา

| แบบฟอร์มขอลา                                              |                                                                                                    | ×                                                                                                    |
|-----------------------------------------------------------|----------------------------------------------------------------------------------------------------|----------------------------------------------------------------------------------------------------|
| * ผู้ยื่นคำขอลา                                           | นางสาวภัทรวดี ภู่ประเสริฐ                                                                                                    | 🄬 เลือก                                                                                                    |
| * ประเภทการลา                                             | ลาป่วย × ~                                                                                                    | ครั้งที่ / ปี 1                                                                                                    |
| * เริ่มลาวันที่                                           | οο/αα/υμμ                                                                                                    | 🔵 ดลอดวัน 🔿 ลาครึ่งวันเช้า 🔿 ลาครึ่งวันบ่าย                                                                                                    |
| * สินสุดวันที่                                            | טעעע/ממ/ענע                                                                                                    | 🔵 ดลอดวัน 🔿 ลาครึ่งวันเช้า 🔿 ลาครึ่งวันบ่าย                                                                                                    |
| * จำนวนวันลา                                              | วัน                                                                                                    | ]                                                                                                    |
| * เหตุผล/รายละเอียด                                       |                                                                                                    |                                                                                                    |
| ที่อยู่ที่ติดต่อได้                                       |                                                                                                    |                                                                                                    |
| รายการไฟล์แบบ<br>ชื่อไฟล์                                 | ดาวน์โหลดแบบฟอร์ม กรณีต้องเขี<br>คำอธิบาย                                                                                                    | อนคำขอลงแบบฟอร์ม ดาวมีโหลด<br>🥔 เพิ่น/แก้ไขโพล์<br>วันที่จังฟาหลด                                                                                                    |
|                                                           | Tuiwu                                                                                                    | ບ້ອບູລໄຟລ໌ແບບ                                                                                                    |
| ຜູ້ຕຣວຈ.<br>ຜູ້ບັດກັບບັ<br>* ຜູ້ອນຸຄ<br>ເດືອບໃນຍອດຜູ້ອນຸຄ | รอบการลา<br>มูมาอันดัน<br>มูาดการลา<br>เรียน<br>* ต่องนี้กรรกเพื่อให้ระบบนำไม่แสดงบนแน<br>(การไม่กรรก ระบบระแสดงในช่วน "รัดน"<br>อนุญาย(กระวิที่ผู้อนุญายไม่มีต่ามหนังกาง<br>มุาดการลา | <ul> <li>เรือก ล้าง</li> <li>เรือก ล้าง</li> <li>เรือก ล้าง</li> <li>เรือก ล้าง</li> <li>เรือก ล้าง</li> <li>เรือก ล้าง</li> <li>เรือก เรือง</li> <li>เรือง</li> <li>เ</li></ul> |
|                                                           |                                                                                                    | oSige object                                                                                                    |

- เมื่อเพิ่มข้อมูลแล้วคลิก "บันทึก" และดำเนินการตามขั้นตอนที่ระบบกำหนด
- 4. สามารถค้นหาและตรวจสอบสถานะคำขอลา/รายการอนุมัติการลา ของบุคลากรในสังกัดได้จากเมนูนี้

| ຢ້ອມູສກາຣສາ 🛆 - msan - Bayamsan                                                    |                      |                                                                     |                                      |            |         | (1) Help       |
|------------------------------------------------------------------------------------|----------------------|---------------------------------------------------------------------|--------------------------------------|------------|---------|----------------|
| ioño                                                                               | ประเภทบุคลากร        |                                                                     | ซื้อประเภทการลา                      |            |         |                |
| ก้อหมด ~                                                                           | ก้อกมอ               |                                                                     | <ul> <li>покио</li> </ul>            |            |         | ~              |
| 🖉 แสดงราชชื่อตามการปฏิบัติงานจริง                                                  |                      |                                                                     |                                      |            |         |                |
| สถานเสาะออก                                                                        |                      |                                                                     |                                      |            |         |                |
| รออนุมัติ/อยู่ระหว่างอนุมัติ                                                       |                      |                                                                     |                                      |            |         | × ¥            |
|                                                                                    |                      |                                                                     |                                      |            |         |                |
| ราวม แล้วใหม่อะแข้งหมายได้                                                         |                      |                                                                     |                                      |            |         |                |
| 200000000000                                                                       |                      |                                                                     |                                      |            |         |                |
| tienta                                                                             |                      |                                                                     |                                      |            |         |                |
| indepen                                                                            |                      |                                                                     |                                      |            |         |                |
|                                                                                    |                      |                                                                     |                                      |            |         |                |
| Joyanısan 🛆 - msai - Bayanisan                                                     |                      |                                                                     |                                      |            |         | @ Help         |
| ັນກັດ                                                                              | ประเภทบุกลากร        |                                                                     | ซื้อประเภทการสา                      |            |         |                |
| ท้อทบด                                                                             | ท้อหมด               |                                                                     | ~ ήτοπωα                             |            |         |                |
| 🛛 แสดงรายชื่อตามการปฏิบัติงามจริง                                                  |                      |                                                                     |                                      |            |         |                |
| ถามะทำขอสา                                                                         |                      |                                                                     |                                      |            |         |                |
| δύμα                                                                               |                      |                                                                     |                                      |            |         | × *            |
| + ปัจจประมาณ + เสงที่ในสา + ชื่อ-นามสกุล (- ชื่อ-นามสกุล (ชู้อนุญากสา)) + วันที่สา |                      |                                                                     |                                      |            |         | D Aum Anotoulu |
| รายการข้อมูลการลา                                                                  |                      |                                                                     |                                      |            |         | + oliudhaaan   |
| 10 🗸 แสดง 1 ถึง 1 จากกั้งหมด 1 รายการ                                              |                      |                                                                     |                                      |            |         | doponľutá… 🗸   |
| ຣັດກາຣ ເລຍກີໃນລາ 11 ຮົ່ວ-ລາງລ 11 ສັນຄັດ/ຕາມກຽແມາຍ                                  | 11 สังกัด/ตามขอบหมาย | 11 วันที่อื่น 11 ประเภท                                             | 11 Зийат/икриа 11                    | ຈຳນວນວັນ 🖓 | amu, 11 | รายการอนุมัติ  |
|                                                                                    |                      | สาพัทษ์อย (ชกเล็กทำขอสา)<br>20/03/2566 12.04 <b>Q อ้างอิงกำขอลา</b> | 23/03/2566 - 23/03/2566<br>noaounsan | 1          | aujua   | O statingati   |